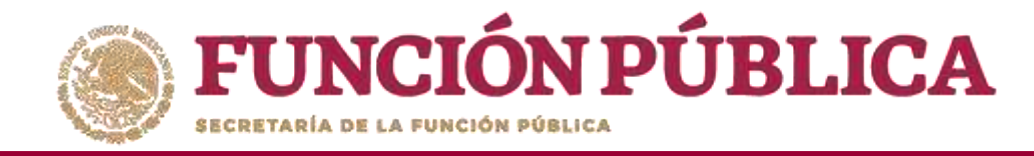

Una vez que haya registrado toda la información solicitada en la pantalla, haga clic en Guardar.

| JNCION PUE<br>ANÍA DE LA FUNCIÓN PÚBLICA |                                    | stema Informático de Co                                                                           | ntraloría Social                                                                                                    |                                                                      | Ejecutora<br>Ejercicio fiscal de trabajo actual 2017<br>Versión 2.1 12:07-2017 13:26:20 | ē |
|------------------------------------------|------------------------------------|---------------------------------------------------------------------------------------------------|----------------------------------------------------------------------------------------------------|----------------------------------------------------------------------|-----------------------------------------------------------------------------------------|---|
| umentos Normativos 🕨 Pl                  | ETCS + Apoyos + Materiales         | <ul> <li>Comites + Admini:</li> <li>Nombre del comité</li> <li>Informe (antes Cédula):</li> </ul> | tración → Informes (antes Cédulas de Vigilancia e Informes Anuales) → LOS CONTRALORES S( ▼) Apartado de Informe (antes Cédula):                                                                                                   | Reportes »<br>nicial (antes Apoyo) V Ejercicio Fiscal: 2017 Obtenior | Pormulario                                                                              |   |
| Nombre del comité                        | LOS CONTRALORES SOCIALE            |                                                                                                   |                                                                                                    | PREGUNTAS DE LA SEP                                                  |                                                                                         |   |
| Nombre del Programa                      | DEMO                               | 1                                                                                                 | NO. DE REGISTRO DEL COMITÉ DE CONTRALORÍA SOCIAL:                                                                                                    | 2017-20-5367090-024-09-006-0001-1/1                                  |                                                                                         |   |
| Entidad Federativa<br>Municipio          | DISTRITO FEDERAL                   | 2                                                                                                 | NOMBRE DE LA OBRA, APOYO O SERVICIO VIGILADO:                                                                                                    | VIGILANCIA EN LA ENTREGA DE APOYOS                                   |                                                                                         |   |
| ocalidad                                 | IZTACALCO                          | з                                                                                                 | FECHA DE LLENADO                                                                                                    | 12/07/201 1                                                          |                                                                                         |   |
| Nombre del proyecto                      | VIGILANCIA EN LA ENTREGA<br>APOYOS | DE 4                                                                                              | PERIODO DE LA EJECUCIÓN O ENTREGA DEL BENEFICIO:                                                                                                    | 01/07/201 0 03/07/201 0                                              |                                                                                         |   |
| Hombres que integran el<br>comité        | 1                                  | 5                                                                                                 | CLAVE DE LA ENTIDAD FEDERATIVA:                                                                                                    | 24                                                                   |                                                                                         |   |
| Mujeres que integran el                  | 0                                  | 6                                                                                                 | CLAVE DEL MUNICIPIO O ALCALDÍA:                                                                                                    | 006                                                                  |                                                                                         |   |
| comité                                   |                                    | 7                                                                                                 | CLAVE DE LA LOCALIDAD:                                                                                                    | 0001                                                                 |                                                                                         |   |
|                                          |                                    | 8                                                                                                 | 1. ¿DE ACUERDO CON LA INFORMACIÓN PROPORCIONADA POR LOS<br>SERVIDORES PÚBLICOS DEL PROGRAMA, CONSIDERAN QUE LA LOCALIDAD,<br>LA COMUNIDAD O LAS PERSONAS BENEFICIADAS, CUMPLEN CON LOS<br>REQUISITOS PARA SER BENEFICIARIOS (AS)? | 1 (0-1)                                                              |                                                                                         |   |
|                                          |                                    | 9                                                                                                 | 2. ¿EN LA ELECCIÓN DE INTEGRANTES DE LOS COMITÉS, TIENEN LA MISMA<br>POSIBILIDAD DE SER ELECTOS HOMBRES Y MUJERES?                                                                                                    | 1 (0-1)                                                              |                                                                                         |   |
|                                          |                                    | 10                                                                                                | 3. ¿EL PROGRAMA BENEFICIA EN UN MARCO DE IGUALDAD A HOMBRES Y MUJERES?                                                                                                    | 1 (0-1)                                                              |                                                                                         |   |
|                                          |                                    | 11                                                                                                | NOMBRE Y FIRMA DEL SERVIDOR PÚBLICO QUE RECIBE ESTE INFORME                                                                                                    | LUIS JOSUE MARTINEZ GARNICA                                          |                                                                                         |   |
|                                          |                                    | 12                                                                                                | NOMBRE Y FIRMA DEL (LA) INTEGRANTE DEL COMITÉ                                                                                                    |                                                                      | 7                                                                                       |   |
|                                          |                                    | 1                                                                                                 | OBSERVACIONES                                                                                                    | PREGUNTAS DE LA IN                                                   |                                                                                         |   |

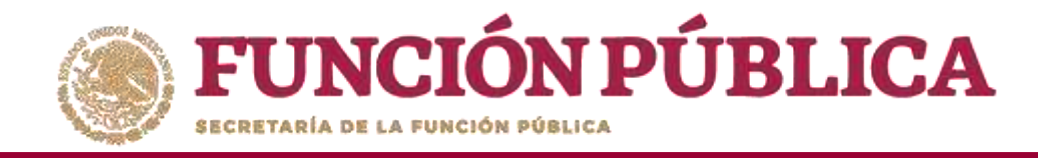

Se abrirá el cuadro de diálogo *Confirmación guardar*, para validar las respuestas registradas; presione *Sí* para confirmar e incorporar la información al sistema.

DEMO

El sistema deberá mostrar el siguiente mensaje de confirmación de guardado.

|                                          | VECRETARIA DE LA FUNCIÓN PÚBLICA                                                        | Sistema Informático de Co                                      | ontraloría Social                                                                                                    |                                               | Ejecutora<br>Ejercicio fiscal de trabajo actual 2017<br>Versión 2.1 12.07-2017 13:26:20 |
|------------------------------------------|-----------------------------------------------------------------------------------------|----------------------------------------------------------------|----------------------------------------------------------------------------------------------------|-----------------------------------------------|-----------------------------------------------------------------------------------------|
|                                          | Documentos Normativos + PETCS +                                                         | Apoyos + Materiales + Comites + Admini                         | stración 🕨 Informes (antes Cédulas de Vigilancia e Informes Anuales) 🖡 Re                                                                                                    | eportes »                                     |                                                                                         |
|                                          |                                                                                         | Nombre del comité<br>informe (antes Cédula):                   | LOS CONTRALORES S( ▼<br>Apartado de informe (antes Cédula): Inic                                                                                                    | cial (antes Apoyo) 🔻 Ejercicio Fiscal: 2017 🛛 | ibtener Formulario                                                                      |
| CONFIRMACIÓN GUARDAR                     | Nombre del comité LOS<br>Nombre del Programa DEM                                        | CONTRALORES SOCIALES                                           | NO. DE REGISTRO DEL COMITÉ DE CONTRALORÍA SOCIAL:                                                                                                    | FREGUNTAS DE LA STF                           |                                                                                         |
| A Favor de validar                       | Entidad Federativa DIS<br>Municipio IZTA<br>Localidad IZTA<br>Nombre del proyecto VIGIO | TRITO FEDERAL 2<br>CALCO 3<br>LANCIA EN LA ENTREGA DE 4<br>WOS | NOMBRE DE LA OBRA, APOYO O SERVICIO VIGILADO:<br>FECHA DE LLENADO<br>PERIODO DE LA EJECU<br>C DE de manera correcta, puede capiturar<br>nuevas respuestas                                                                                                    |                                               |                                                                                         |
| Una vez guardado no podra ser modificado | Hombres que integran el 1<br>comité<br>Mujeres que integran el 0<br>comité              | 5<br>6<br>7<br>8<br>9<br>10                                    | CLAVE DE LA ENTIDAD FEDERATIVA:<br>CLAVE DEL MUNICIPIO O ALCALDÍA:<br>CLAVE DE LA LOCALIDAD:<br>1. ¿DE ACUERDO CON LA INFORMACIÓN PROPORCIONADA POR LOS<br>SERVIDORES PÚBLICOS DEL PROGRAMA, CONSIDERAN QUE LA LOCALIDAD,<br>LA COMUNIDAD O LAS PERSONAS BENEFICIADAS, CUMPLEN CON LOS<br>REQUISITOS PARA SER BENEFICIARIOS (AS)?<br>2. ¿EN LA ELECCIÓN DE INTEGRANTES DE LOS COMITÊS, TIENEN LA MISMA<br>POSIBILIDAD DE SER ELECTOS HOMBRES Y MUJERES?<br>3. ¿EL PROGRAMA BENEFICIA EN UN MARCO DE IGUALDAD A HOMBRES Y<br>MUJERES? | (0-1)<br>(0-1)<br>(0-1)                       |                                                                                         |
|                                          |                                                                                         | 11<br>12                                                       | NOMBRE Y FIRMA DEL SERVIDOR PÚBLICO QUE RECIBE ESTE INFORME<br>NOMBRE Y FIRMA DEL (LA) INTEGRANTE DEL COMITÉ                                                                                                    |                                               | 7                                                                                       |
|                                          |                                                                                         | 1                                                              | OBSERVACIONES                                                                                                    | PRICUNTAS DE LA IN<br>Guardar                 | À                                                                                       |

LUIS JOSUE MARTINEZ GARNICA

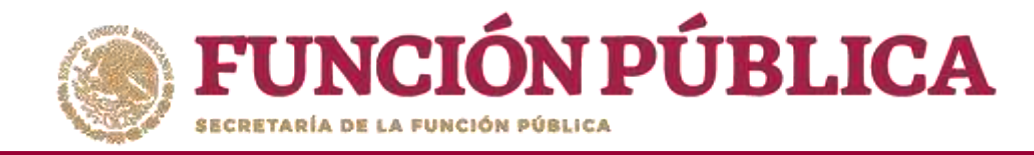

## **PROCESO 19: CONSULTA DE INFORMES**

### Módulo: Informes (antes Cédulas de Vigilancia e Informes Anuales)

Para consultar la información, seleccione el módulo *Informes (antes Cédulas de Vigilancia e Informes Anuales, y haga clic en el submódulo Consulta de Informes (antes Cédulas de Vigilancia).* 

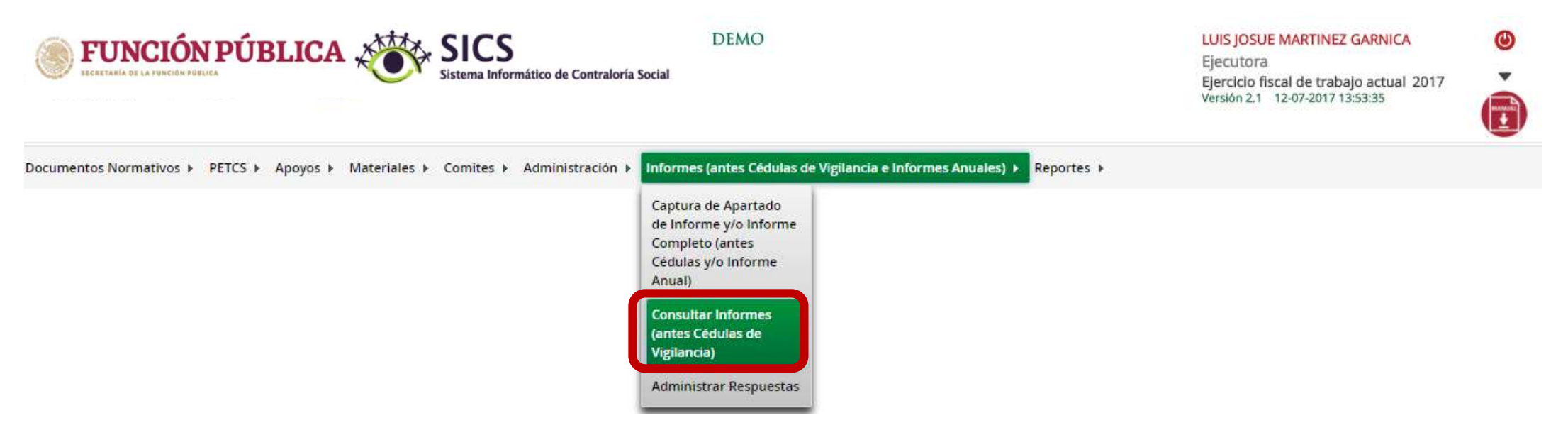

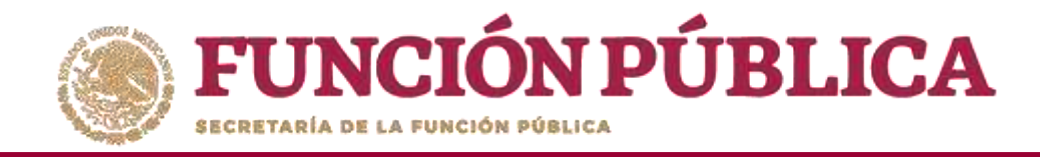

En la pantalla *Consultar Ejecutoras/OEC*, podrá consultar el número de apartados de informe y/o informes completos registrados por la Instancia Ejecutora.

| UNCIÓN PÚBLI<br>ranía de la función pública                                                                                                    | ICA SICS<br>Sistema Infor              | mático de Co                | ontraloría Soc                 | D                        | LUIS JOSUE MA<br>Ejecutora<br>Ejercicio fiscal<br>Versión 2.1 12-0 | LUIS JOSUE MARTINEZ GARNICA<br>Ejecutora<br>Ejercicio fiscal de trabajo actual 2017<br>Versión 2.1 12-07-2017 13:53:35 |                                   |                     |  |  |  |
|----------------------------------------------------------------------------------------------------|----------------------------------------|-----------------------------|--------------------------------|--------------------------|--------------------------------------------------------------------|----------------------------------------------------------------------------------------------------|-----------------------------------|---------------------|--|--|--|
| cumentos Normativos → PETCS → Apoyos → Materiales → Comites → Administración → Informes (antes Cédulas de Vigilancia e Informes Anuales) → Reportes → |                                        |                             |                                |                          |                                                                    |                                                                                                    |                                   |                     |  |  |  |
| Informes (antes Cédulas de V                                                                                                    | /Igilancia e informes Anuales) • Consu | iltar informe               | es (antes Cédi                 | ulas de Vij              | gilancia)                                                          |                                                                                                    |                                   |                     |  |  |  |
| A Consultar Ejecutoras/OEC                                                                                                    |                                        | APAR                        | TADO (ANTES CÉD                | ulas de Vigi             | ILANCIA)                                                           |                                                                                                    |                                   |                     |  |  |  |
| NOMBRE                                                                                                    | CLAVE                                  | INICIAL<br>(ANTES<br>APOYO) | INTERMEDIC<br>(ANTES<br>MIXTA) | FINAL<br>(ANTES<br>OBRA) | INFORME<br>COMPLETO<br>(ANTES<br>SERVICIO)                         | TOTAL DE APARTADOS (ANTES CEDILAS)                                                                                     | DESESTIMADO (ANTES INFORME ANUAL) | TOTALES DE EJECUTOR |  |  |  |
| LOS CONTRALORES SOCIALES                                                                                                    | 2017-20-5367090-024-09-006-0001-1/1    | 1                           | <u>0</u>                       | Q                        | Q                                                                  | 1                                                                                                    | Q                                 | 1                   |  |  |  |
|                                                                                                    |                                        |                             |                                |                          |                                                                    |                                                                                                    |                                   |                     |  |  |  |
| TOTALES POR<br>CLASIFICACIÓN DE<br>INFORME (antes Cédula)                                                                                             |                                        | 1                           | 0                              | 0                        | 0                                                                  |                                                                                                    | 0                                 | 1                   |  |  |  |
|                                                                                                    |                                        |                             |                                |                          | 4                                                                  |                                                                                                    |                                   |                     |  |  |  |

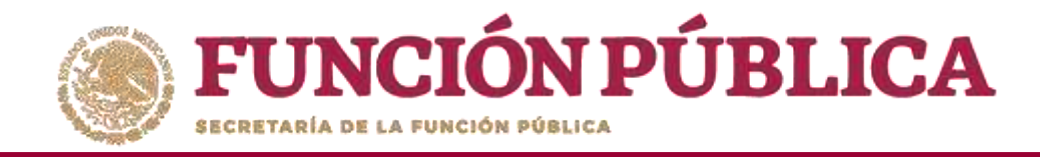

Haga clic en alguno de los apartados de informe y/o informes completos para visualizar de manera mas detallada de la información del Comité y del informe registrados en el SICS.

| <b>FUNCIÓN PÚBLICA</b>                                                                                                    | DEMO<br>Sistema Informático de Contraloría Social          |                                                | LUIS JOSUE MARTINEZ GARNICA<br>Ejecutora<br>Ejercicio fiscal de trabajo actual 2017<br>Versión 2.1 12-07-2017 16:21:59 |
|----------------------------------------------------------------------------------------------------|------------------------------------------------------------|------------------------------------------------|----------------------------------------------------------------------------------------------------|
| Documentos Normativos → PETCS → Apoyos → Materia                                                                                                    | les ► Comites ► Administración ► Informes (antes Cédulas d | de Vigilancia e Informes Anuales) → Reportes → |                                                                                                    |
| Informes (antes Cédulas de Vigilancia e Informes Antes Antes Cédulas de Vigilancia e Informes Antes Antes | uales) 🕨 Consultar Informes (antes Cédulas de Vigilancia)  |                                                |                                                                                                    |
|                                                                                                    |                                                            |                                                |                                                                                                    |
| NOMBRE<br>LOS CONTRALORES SOCIALES                                                                                                    | CLAVE<br>2017-20-5367090-024-09-006-0001-1/1               | número de integrantes<br>1                     | APARTADO CORRESPONDIENTE (ANTES CÉDULA DE VIGILANCIA)<br>1                                                             |
|                                                                                                    |                                                            |                                                |                                                                                                    |
|                                                                                                    |                                                            |                                                |                                                                                                    |
|                                                                                                    |                                                            |                                                |                                                                                                    |
|                                                                                                    |                                                            |                                                |                                                                                                    |
|                                                                                                    |                                                            |                                                |                                                                                                    |
|                                                                                                    |                                                            |                                                |                                                                                                    |
|                                                                                                    |                                                            |                                                |                                                                                                    |
| TOTALES DE EJECUTORA                                                                                                    | 1                                                          |                                                | 1                                                                                                    |
|                                                                                                    | ¥                                                          |                                                |                                                                                                    |

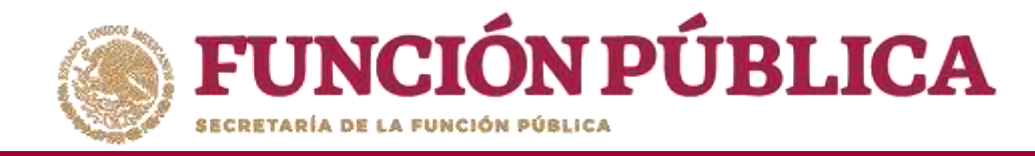

## **PROCESO 20: ADMINISTRAR INFORMES**

### Módulo: Informes (antes Cédulas de Vigilancia e Informes Anuales)

Para consultar la información, seleccione el módulo *Informes (antes Cédulas de Vigilancia e Informes Anuales)*, y haga clic en el submódulo *Administrar Respuestas*.

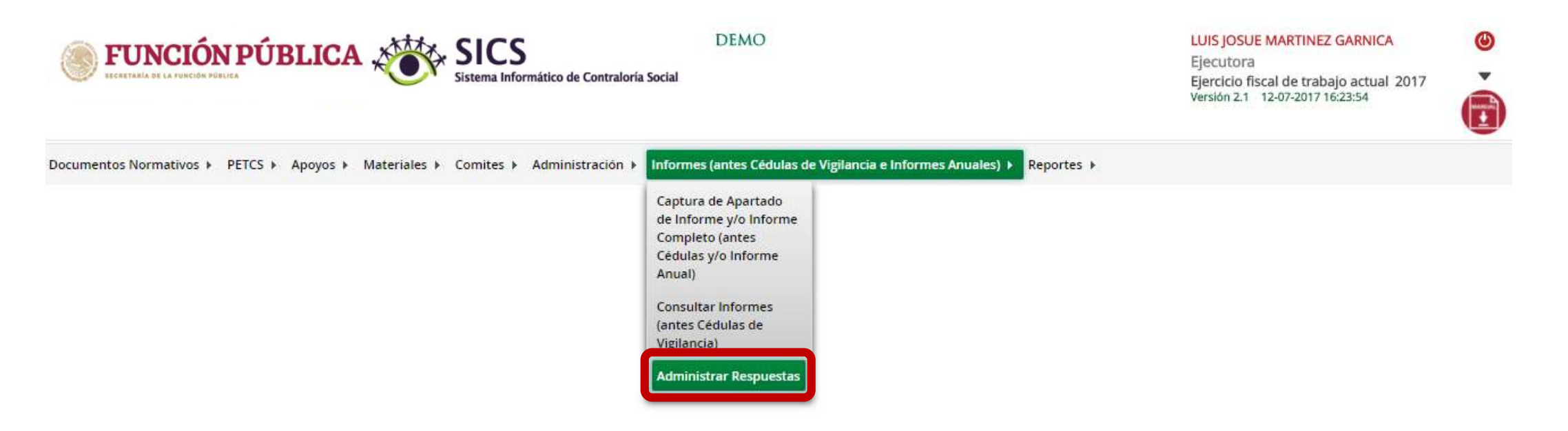

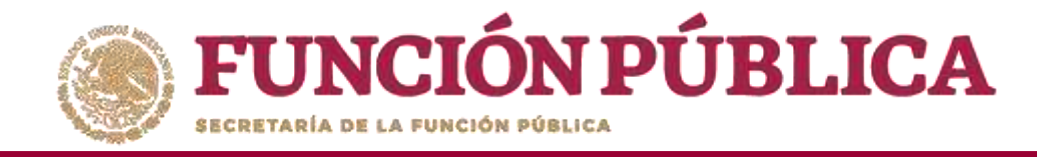

En la siguiente pantalla podrá consultar las respuestas de los apartados de informe y/o informe completo por Comité.

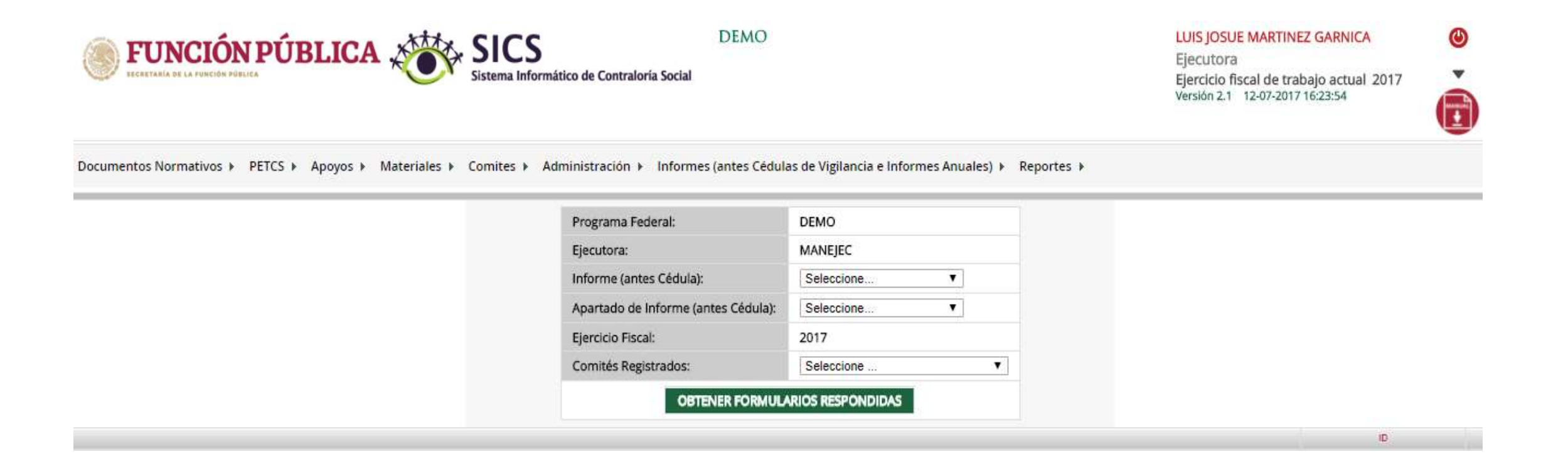

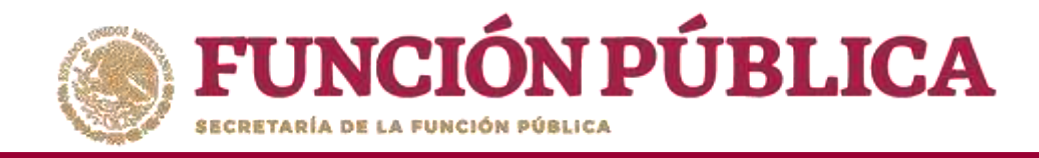

Para consultar las respuestas de los apartados de informe y/o informe completo, despliegue las opciones del campo Informe (antes Cédula), y seleccione el Apartado Correspondiente (antes Cédula de Vigilancia).

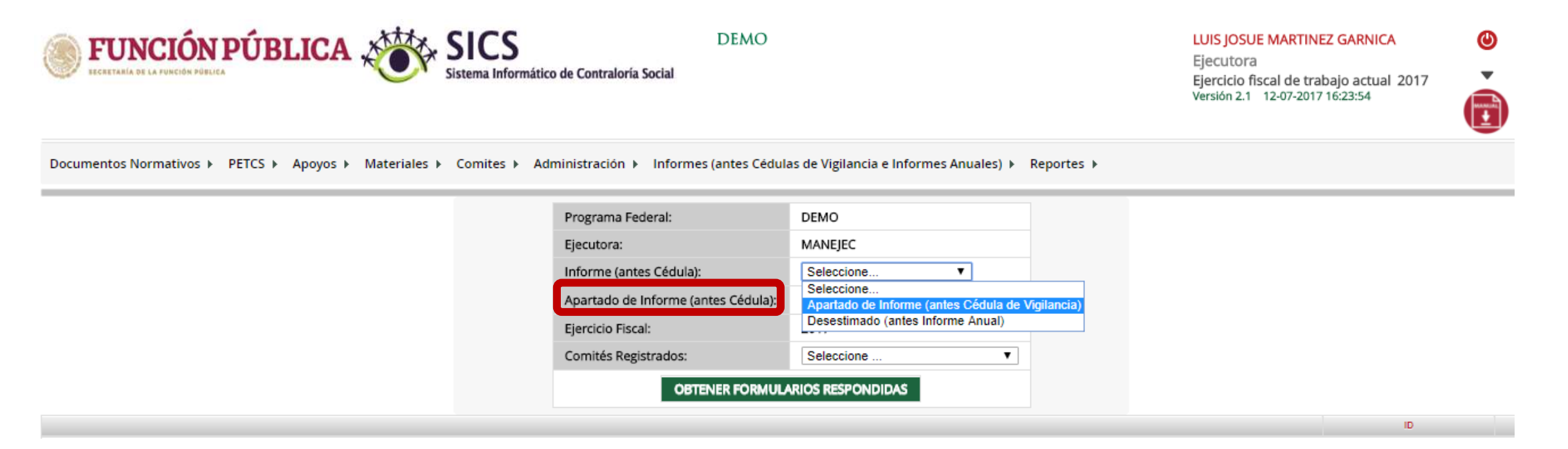

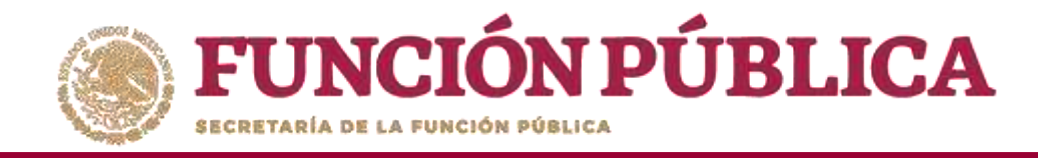

**Nota:** se selecciona la opción *Desestimado (antes Informe Anual), tan soló para la consulta de ejercicios anteriores* 

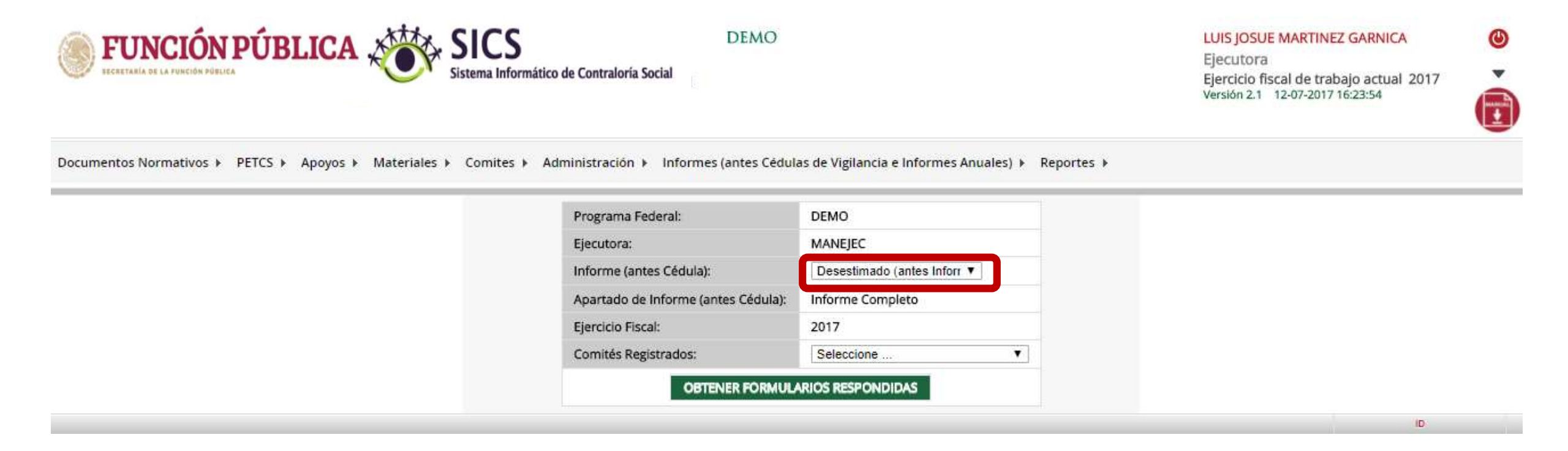

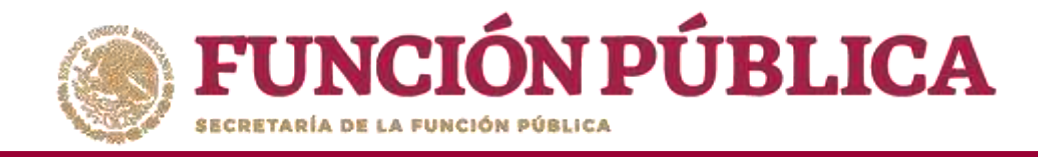

Despliegue las opciones del campo *Apartado de Informe (antes Cédula),* y seleccione el apartado correspondiente.

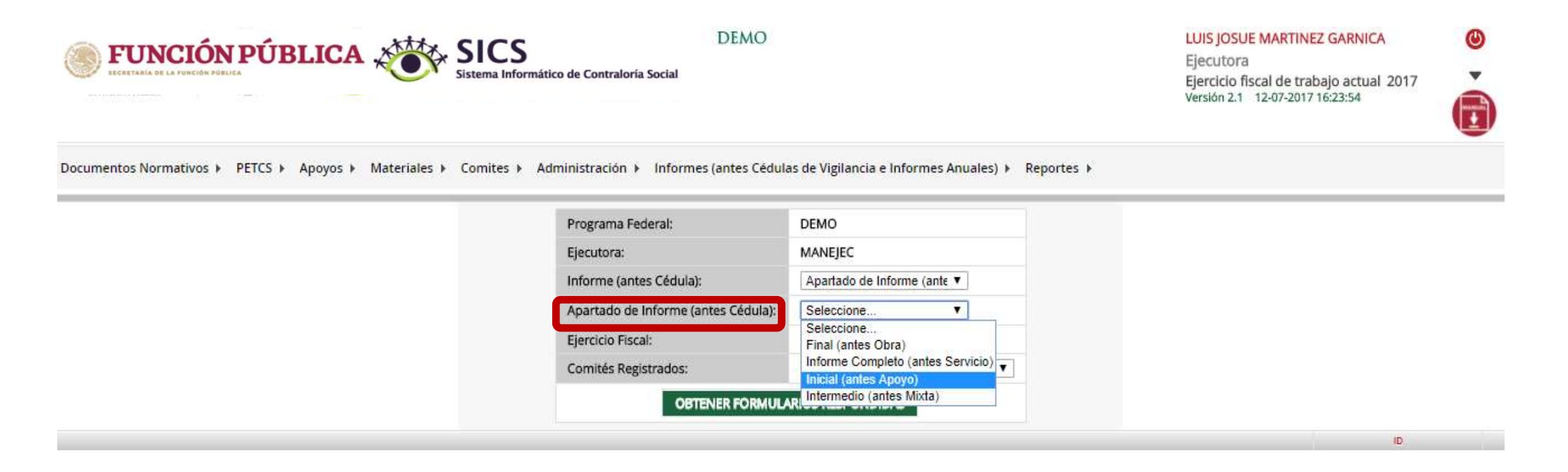

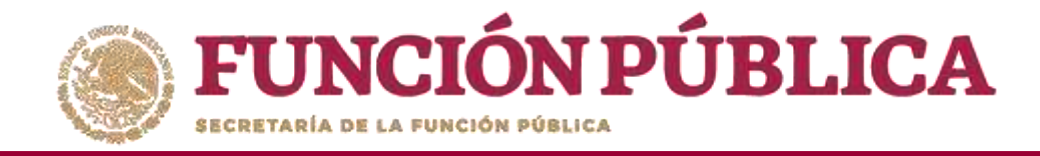

Para consultar las respuestas de los apartados de informe y/o informe completo, despliegue las opciones del campo *Comités registrados*, y seleccione el Comité correspondiente.

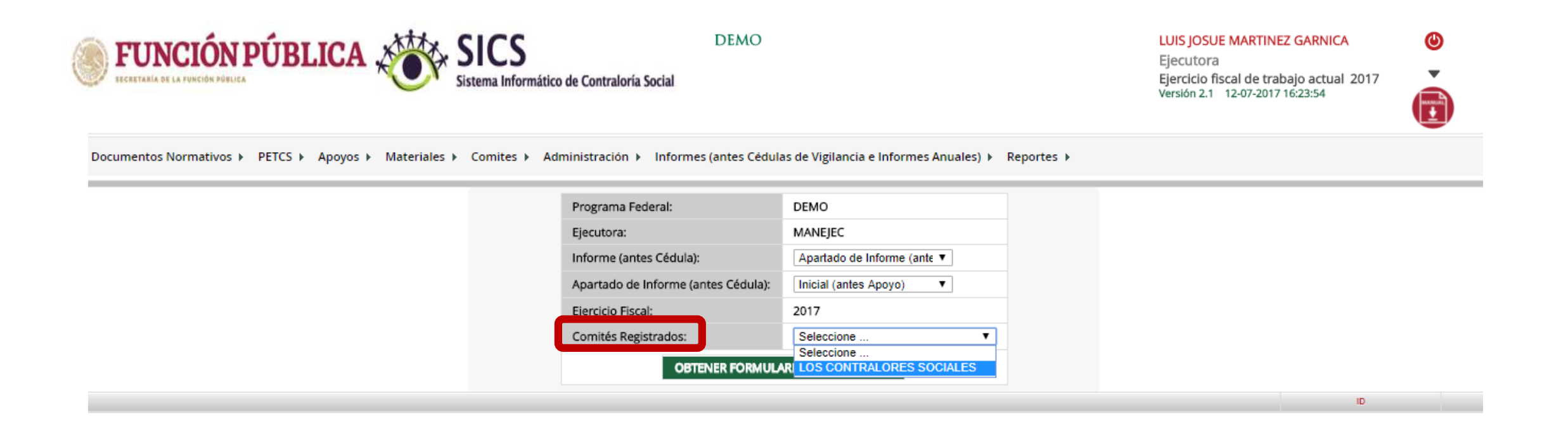

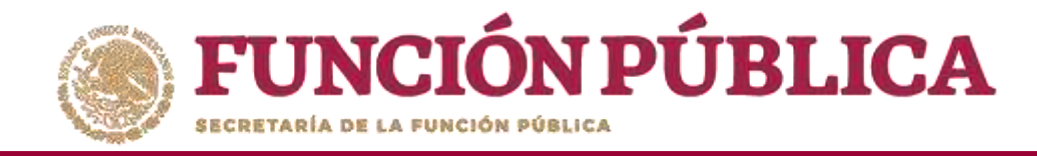

Haga clic en *Obtener Formularios Respondidos*, para visualizar las respuestas registradas por el Comité seleccionado.

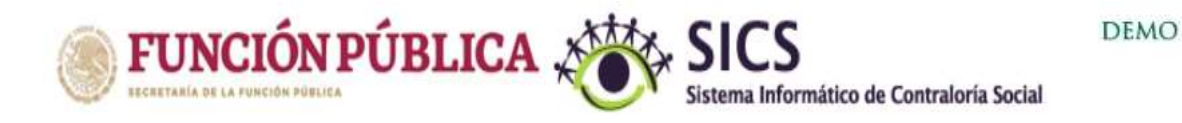

LUIS JOSUE MARTINEZ GARNICA

Ejecutora Ejercicio fiscal de trabajo actual 2017 Versión 2.1 12-07-2017 16:23:54

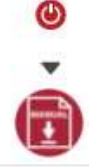

Documentos Normativos ▶ PETCS ▶ Apoyos ▶ Materiales ▶ Comites ▶ Administración ▶ Informes (antes Cédulas de Vigilancia e Informes Anuales) ▶ Reportes ▶

| Programa Federal:                   | DEMO                        |  |
|-------------------------------------|-----------------------------|--|
| Ejecutora:                          | MANEJEC                     |  |
| Informe (antes Cédula):             | Apartado de Informe (ante ▼ |  |
| Apartado de Informe (antes Cédula): | Inicial (antes Apoyo)       |  |
| Ejercicio Fiscal:                   | 2017                        |  |
| Comités Registrados:                | LOS CONTRALORES SOCIALES V  |  |

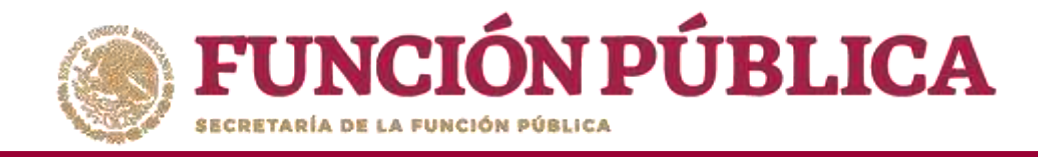

En la siguiente pantalla podrá consultar las respuestas de los apartados de informe y/o informe completo por Comité seleccionado.

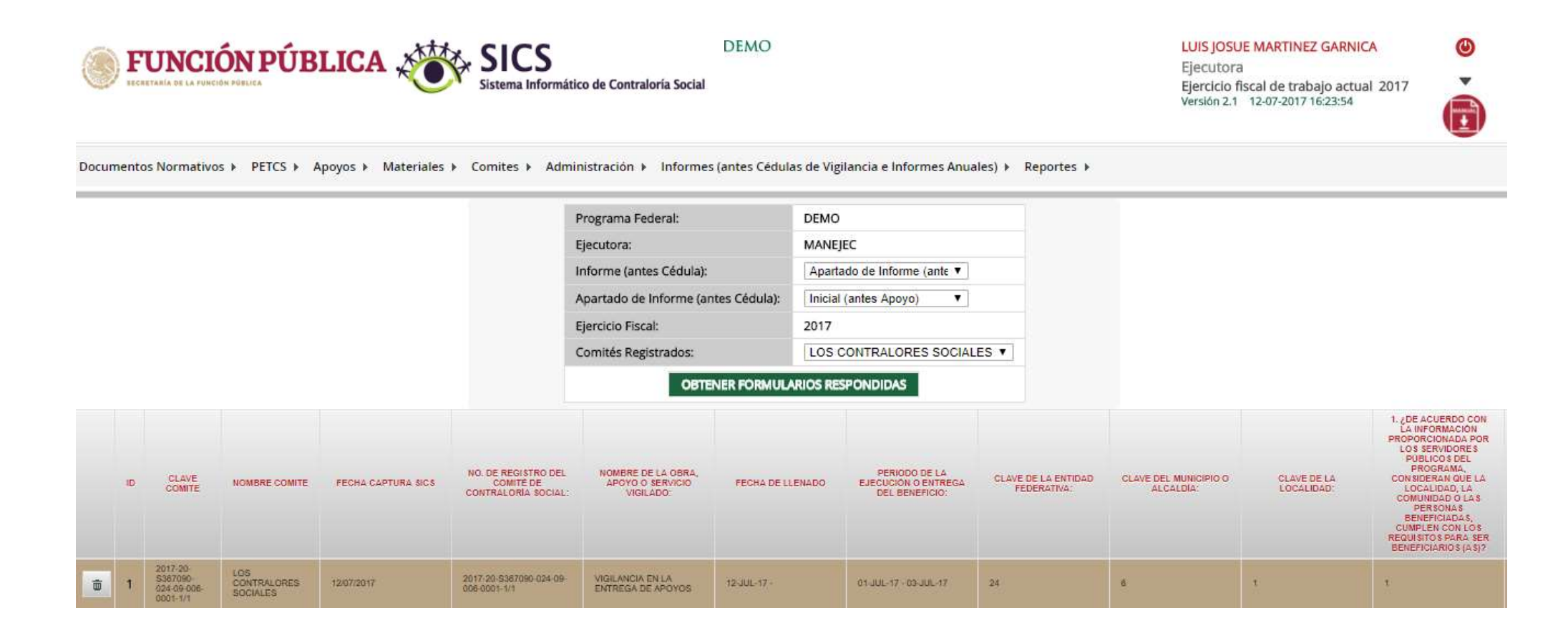

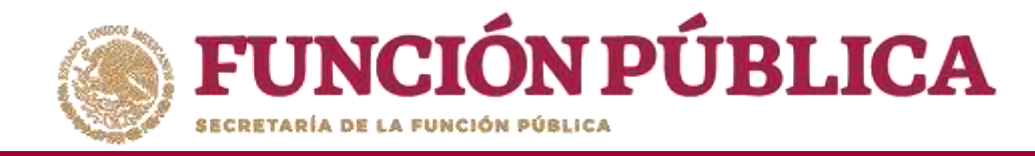

Para borrar un informe registrado haga clic en el ícono de borrar.

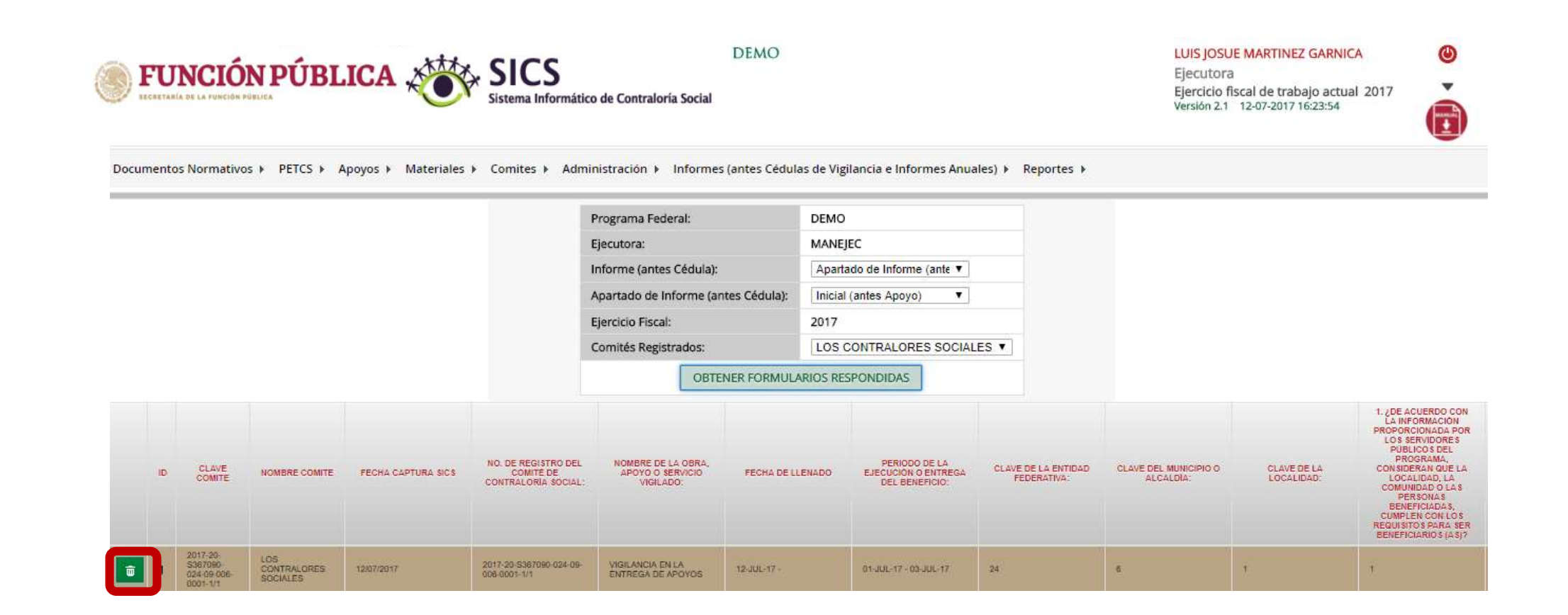

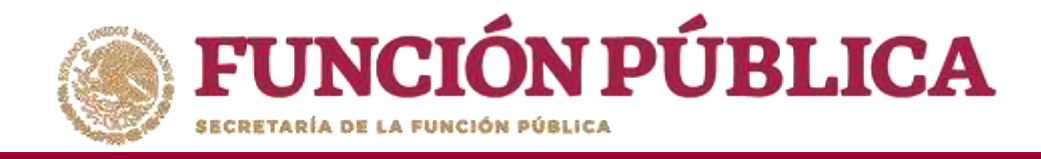

Se abrirá el cuadro de dialogo *Confirmación de la baja*, para eliminar el informe registrado; presione *Sí* para confirmar e incorporar la información al sistema.

El sistema deberá mostrar el siguiente mensaje de confirmación de borrado.

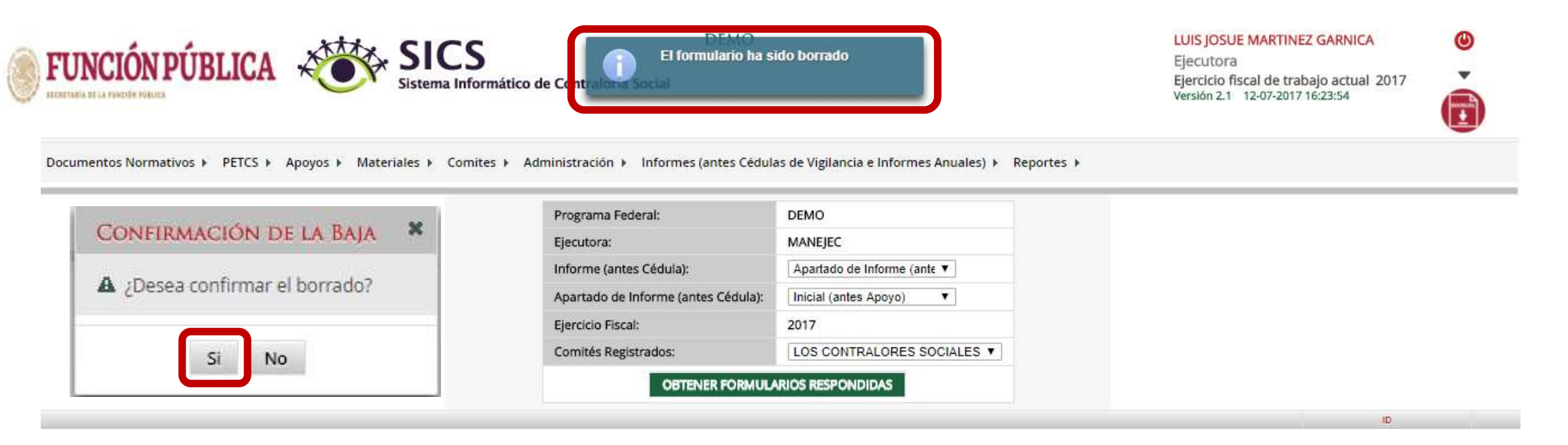

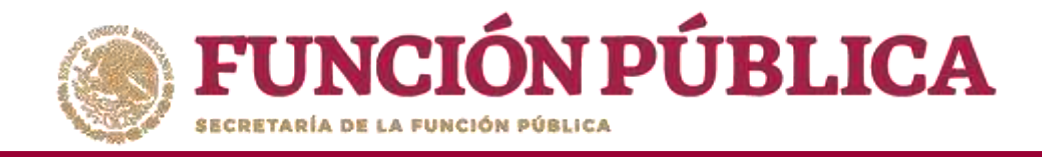

# REPORTES

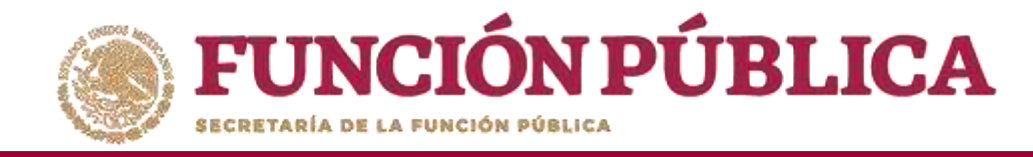

# **PROCESO 21: CONSULTAR COMITÉS CONSTITUIDOS**

### Módulo: Reportes

• **Funcionalidad:** Para consultar la información de los Comités Constituidos de Contraloría Social, seleccione *Reportes* y haga clic en *Comités Constituidos*.

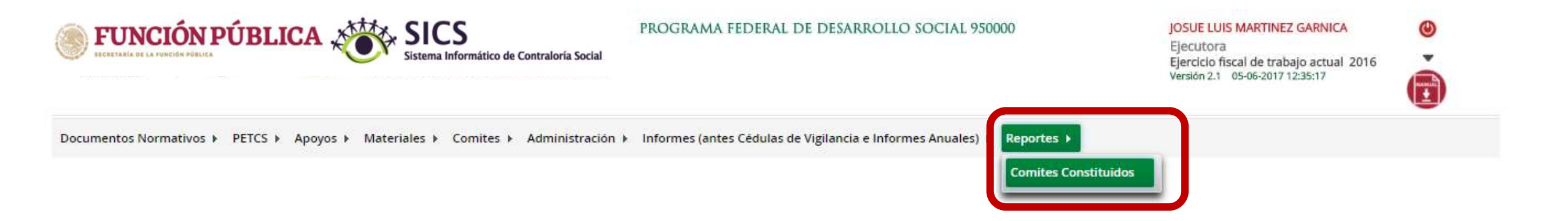

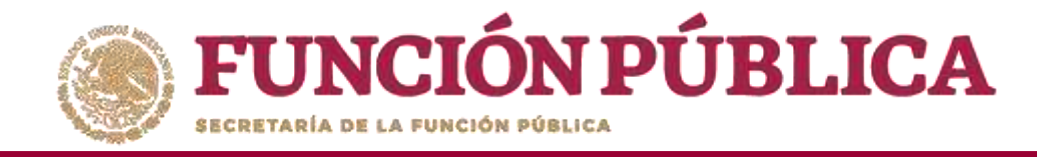

En la pantalla *Criterios de Consulta para Reporte de Comités Constituidos*, haga clic en *Buscar* para que se despliegue la información.

| FU                           | NCIÓN P<br>HA DE LA FUNCIÓN PÚBLICA                                          | ÚBLIC                                                              | CA 🔏                                           |        | SICS<br>Sistema Infor                  | )<br>rmático de Co                        | ntraloría Soc    | PROG       | GRAMA FEI                    | DERAL DE D                    | ESARROLLO SO                | CIAL 95              | 0000                |               |                          | JOSUE<br>Ejecut<br>Ejercio<br>Versión | LUIS MAR<br>tora<br>tio fiscal de<br>2.1 05-06 | RTINEZ G.<br>e trabajo<br>-2017 12:3 | ARNICA<br>actual 20<br>5:19 | 16                             | •                                  |
|------------------------------|------------------------------------------------------------------------------|--------------------------------------------------------------------|------------------------------------------------|--------|----------------------------------------|-------------------------------------------|------------------|------------|------------------------------|-------------------------------|-----------------------------|----------------------|---------------------|---------------|--------------------------|---------------------------------------|------------------------------------------------|--------------------------------------|-----------------------------|--------------------------------|------------------------------------|
| Docume<br>CRITEI<br>HAGA CLI | entos Normativos I<br>RIOS DE CONSULT<br>CK EN EL BOTÓN DE B<br>Fiscal: 2016 | PETCS     PETCS     A     PARA REP     USCAR PARA DE     Programa: | Apoyos I<br>ORTE DE (<br>SPLEGAR LA<br>PROGRAM | Mater  | iales > Co<br>CONSTITU<br>NON DEL REPO | DIDOS.<br>DIDOS.<br>DRTI<br>DLLO SOCIAL S | dministrac       | ión ⊧ Info | rmes (antes )<br>- Entidades | Cédulas de Vi<br>Federativas. | gilancia e Informe<br>Fodas | s Anuales            | )) ► R              | eportes       | Buscar                   |                                       |                                                |                                      |                             |                                |                                    |
|                              |                                                                              |                                                                    |                                                |        |                                        |                                           |                  |            |                              |                               | P.1.                        |                      |                     |               |                          |                                       |                                                |                                      |                             |                                |                                    |
|                              |                                                                              | Рвруксто                                                           |                                                |        | унсто                                  |                                           |                  |            | Comite                       |                               |                             | NO<br>INT            | MERO DE<br>IGRANTES |               |                          |                                       |                                                |                                      | COMITES                     |                                |                                    |
| E).<br>FISCAL                | PROGRAMA FEDERAL                                                             | NOMBRE                                                             | CVE<br>ESTADO                                  | Estado | Cve<br>Municipio                       | MUNICIPIO                                 | CVE<br>LOCALIDAD | LOCALIDAD  | FECHA<br>REC.<br>ASIGNADO    | NOMBRE                        | CVE DE REGISTRO             | FECHA<br>DE<br>CONST | н                   | N TOT/<br>H/N | MONTO<br>VIGILADO<br>L S | COMITE<br>UNICO                       | COMITE<br>SICS                                 | ID<br>PROY<br>SICS                   | APOYOS<br>X<br>COMITE       | FECHA<br>DE<br>CAFTURA<br>SICS | ÚLTIMA FECH/<br>DE<br>ACTUALIZACIÓ |
| No record                    | ls found.                                                                    |                                                                    |                                                |        |                                        |                                           |                  |            |                              |                               |                             |                      |                     |               |                          |                                       |                                                |                                      |                             |                                |                                    |
|                              |                                                                              |                                                                    |                                                |        | Total de p                             | royectos :                                |                  |            |                              | Tota                          | l de comités :              |                      |                     |               |                          |                                       |                                                |                                      |                             |                                |                                    |
|                              |                                                                              |                                                                    |                                                |        |                                        |                                           |                  |            | . 14                         | +4                            | ¥1.                         |                      | · · · ·             |               |                          | d                                     |                                                |                                      |                             |                                |                                    |

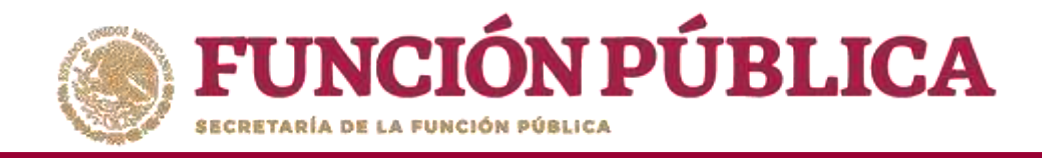

Este reporte refleja el Total de Comités capturados previamente, el nombre del Apoyo, Obra o Servicio registrado en el SICS, la ubicación del Proyecto, el Número de integrantes (Hombres, Mujeres, Total H/M), el Monto Vigilado, el Número de Apoyos por Comité y las Fechas de Captura en el SICS y de Actualización del Comité.

| F                  | UNCIÓ                                                    | N PÚB                                       | LICA                | *                          | Sistema                   | CS<br>Informático de      | e Contraloría S  | P           | ROGRAMA                | FEDERAL DE                     | DESARROL                                             | lo socia           | AL 95                          | 0000 |              |                          | JC<br>EJ<br>EJ<br>Ve | OSUE LUIS<br>jecutora<br>ercicio fise<br>ersión 2.1 | MARTINEZ<br>cal de trab<br>05-06-2017 1 | GARNIC/<br>ajo actual<br>2:35:19 | 2016                        | o<br>D                              |
|--------------------|----------------------------------------------------------|---------------------------------------------|---------------------|----------------------------|---------------------------|---------------------------|------------------|-------------|------------------------|--------------------------------|------------------------------------------------------|--------------------|--------------------------------|------|--------------|--------------------------|----------------------|-----------------------------------------------------|-----------------------------------------|----------------------------------|-----------------------------|-------------------------------------|
| Docu               | mentos Norma                                             | ativos ► PET                                | rcs ⊧ A             | poyos ► I                  | Materiales                | Comites                   | Administ         | tración ► I | nformes (ant           | es Cédulas de V                | igilancia e Inf                                      | formes Anu         | ales)                          | ▶ Re | portes       | Þ                        |                      |                                                     |                                         |                                  |                             |                                     |
| CRIT               | ERIOS DE CO                                              | NSULTA PAR                                  | A REPOR             | TE DE CO                   | MITÉS CON                 | STITUIDOS.                |                  |             |                        |                                |                                                      |                    |                                |      |              |                          |                      |                                                     |                                         |                                  |                             |                                     |
| HAGA C<br>Ejercici | DEK EN EL BOTC<br>Fiscal: 2016                           | Prog                                        | ara Despi<br>grama: | igar la infi<br>Iograma fe | ORMACIÓN D<br>DERAL DE DE | EL REPORTE<br>SARROLLO SO | CIAL 950000      |             | - Entida               | ades Federativas.              | Todas                                                |                    |                                |      |              | Buscar                   |                      |                                                     |                                         |                                  |                             |                                     |
|                    |                                                          |                                             |                     |                            |                           |                           |                  |             | 14                     |                                | e Ri                                                 |                    |                                |      |              |                          |                      |                                                     |                                         |                                  |                             |                                     |
|                    | -                                                        |                                             |                     |                            | P                         | ROYECTO                   |                  |             | Comite                 |                                |                                                      |                    | NOMERO DE<br>INTEGRANTES MONTO |      |              | 1.444.444.4              | ID                   | 10.000                                              | APONOS                                  | COMITES                          |                             |                                     |
| EJ.<br>FISCAL      | FEDERAL                                                  | NOMBRE                                      | CVE<br>ESTADO       | ESTADO                     | CVE<br>MUNICIPIO          | MUNICIPIO                 | CVE<br>LOCALIDAD | LOCALIDAD   | FECHA REC.<br>ASIGNADO | NOMBRE                         | CVE DE<br>REGISTRO                                   | FECHA DE<br>CONST. | н                              | м    | TOTAL<br>H/M | Vigilado Comi<br>\$ Unic | UNICO                | COMITE<br>SICS                                      | SICS                                    | COMITE                           | FECHA DE<br>CAPTURA<br>SICS | OLTIMA FECHA<br>DE<br>ACTUALIZACIÓN |
| 2016               | PROGRAMA<br>FEDERAL DE<br>DESARROLLO<br>SOCIAL<br>950000 | VIGILANCIA<br>EN LA<br>ENTREGA<br>DE APOYOS | 09                  | DISTRITO                   | 006                       | IZTACALCO                 | 0001             | IZTACALCO   | 04/05/2017             | LOS<br>CONTRALORES<br>SOCIALES | 2016-20-<br>C950006-<br>2001-09-<br>006-8001-<br>1/1 | 15/05/2017         | 1                              | 0    | 1            | 800,000                  | A                    | 451585                                              | 760618                                  | ľ                                | 29/05/2017                  | 29/05/2017                          |
|                    |                                                          |                                             |                     |                            |                           |                           |                  |             |                        |                                |                                                      |                    |                                |      |              |                          |                      |                                                     |                                         |                                  |                             |                                     |

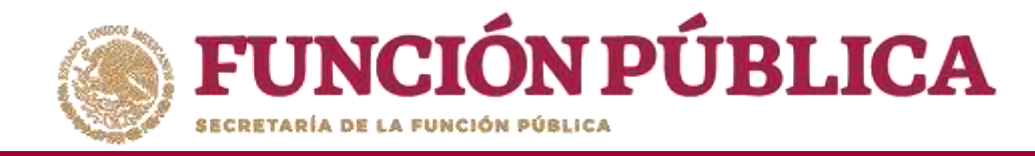

## **PROCESO 22: CONSULTAR OBRAS, APOYOS Y SERVICIOS**

Funcionalidad: consultar los beneficios (apoyos, obras o servicios) capturados.

Para iniciar la consulta de los apoyos, obras o servicios, seleccione *Reportes* y haga clic en *Consultar Obras, Apoyos y Servicios*.

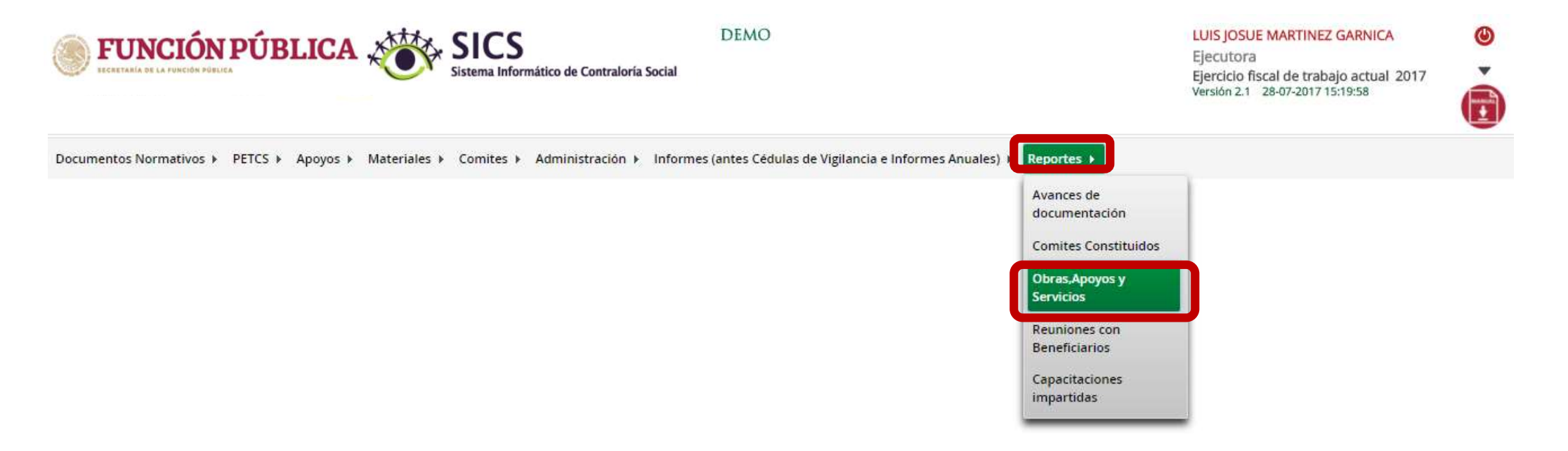

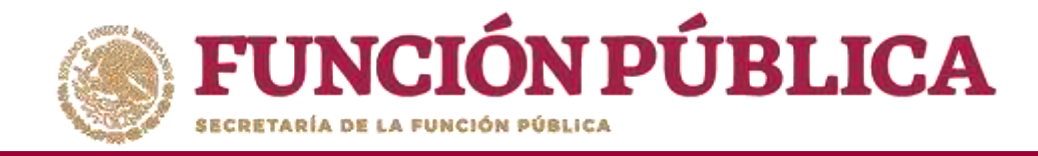

En esta pantalla podrá visualizar cada uno de los apoyos capturados.

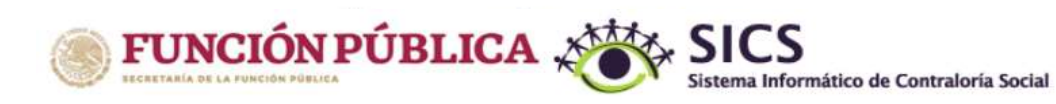

DEMO

LUIS JOSUE MARTINEZ GARNICA Ejecutora

Ejercicio fiscal de trabajo actual 2017 Versión 2.1 28-07-2017 15:19:58

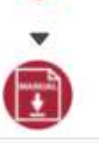

Θ

Documentos Normativos + PETCS + Apoyos + Materiales + Comites + Administración + Informes (antes Cédulas de Vigilancia e Informes Anuales) + Reportes +

Apoyos > Consultar Apoyos, obras o servicios

🖉 Editar 🔠 Guardar 👘 Borrar

| Consultar Ejecutoras/OEC    |              |          |                     |       |                |  |  |  |  |
|-----------------------------|--------------|----------|---------------------|-------|----------------|--|--|--|--|
|                             | ELECTROPA    | BI       | BENEFICIADOS REALES |       |                |  |  |  |  |
|                             | - specorotot | TRALIBER | AND DED DE          | TOTAL | NO.DE ACCIONE. |  |  |  |  |
| ENTRO SCT TABASCO - TABASCO |              | 1699     | 1948                | 3647  | 67             |  |  |  |  |
|                             |              | 1699     | 1948                | 3647  | 67             |  |  |  |  |
|                             | in on 1 m    |          |                     |       |                |  |  |  |  |
|                             |              |          |                     |       |                |  |  |  |  |

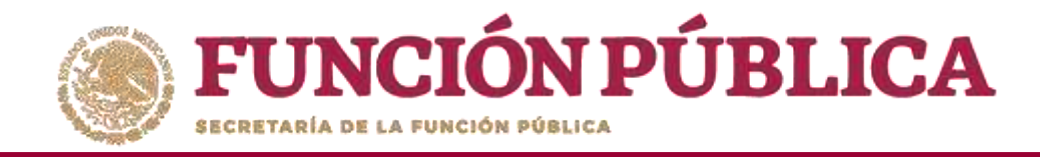

En esta pantalla se muestran los apoyos, obras o servicios capturados. Si desea información más específica de la acción, haga clic en el apoyo, obra o servicio deseado.

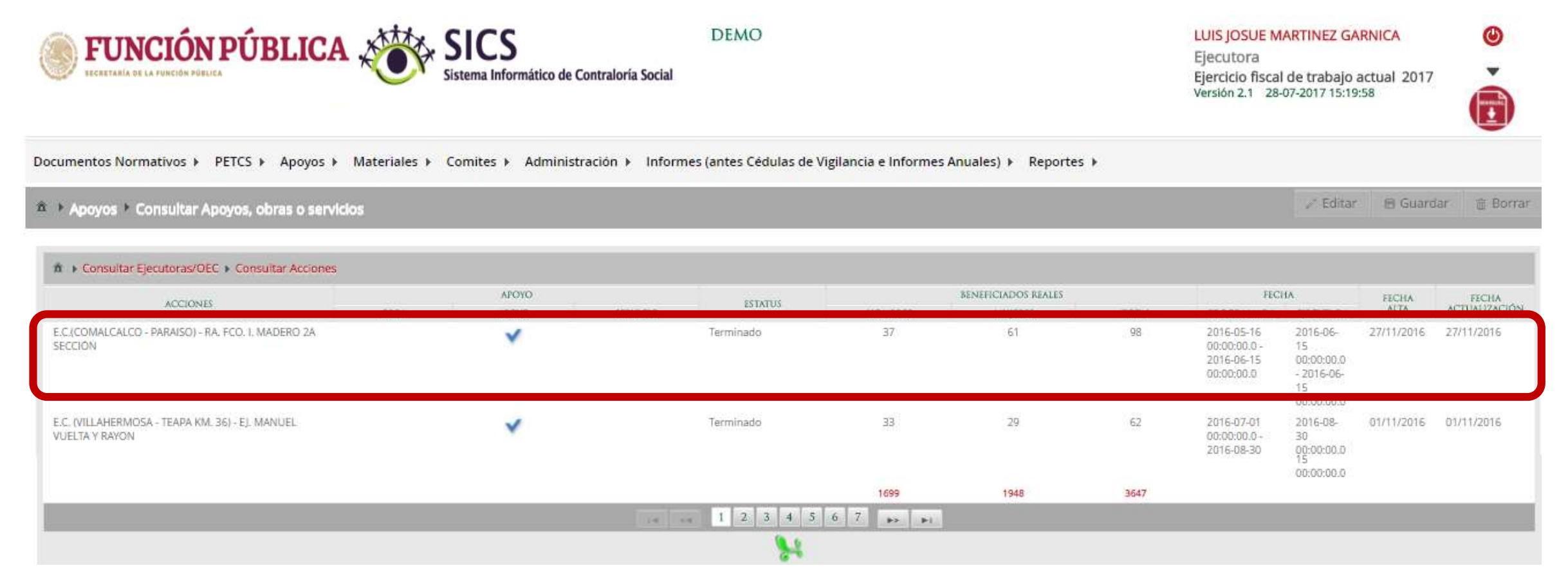